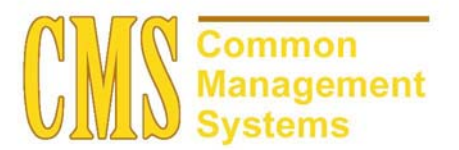

AD Transfer Credit Setup Guide

Last Revised: 01/22/02

DRAFT

#### **REVISION CONTROL**

| Document Title: | AD Transfer Credit Setup Guide                  |
|-----------------|-------------------------------------------------|
| Author:         | SA Functional Lead                              |
| File Reference: | AD 8.0 Transfer Credit Setup Guide 01222002.doc |

| Date     | Ву                | Action                                        | Pages |
|----------|-------------------|-----------------------------------------------|-------|
| 10/15/01 | Marlene Rosenfeld | Admissions Setup Guide Transfer Credit        | All   |
| 01/03/02 | Allison Miller    | Update Admissions Setup Guide Transfer Credit | All   |
| 01/22/02 | Allison Miller    | Peer Review update/changes                    | All   |
|          |                   |                                               |       |
|          |                   |                                               |       |

### **Review/Approval History**

| Date | Ву | Action | Pages |
|------|----|--------|-------|
|      |    |        |       |
|      |    |        |       |
|      |    |        |       |
|      |    |        |       |
|      |    |        |       |
|      |    |        |       |

This document is published as a baseline guide. Page shots may reflect campus specific information, provided as examples only. Any questions concerning this document should be addressed to the CMS SA Baseline Student Administration team.

|           |          | Pa                                            | je  |
|-----------|----------|-----------------------------------------------|-----|
| Section 1 | Transfe  | r Credit Setup Description:                   | . 1 |
| Section 2 | Organiz  | ing Your Data for Transfer Credit Processing: | . 1 |
| 2.1       | Defining | g External Organizations                      | . 2 |
|           | 2.1.1    | Considerations                                | . 2 |
|           | 2.1.2    | Recommendations                               | . 3 |
| 2.2       | School   | Data                                          | . 3 |
|           | 2.2.1    | Considerations                                | . 3 |
|           | 2.2.2    | Recommendations                               | . 4 |
| 2.3       | Organiz  | ation Affiliation                             | . 4 |
|           | 2.3.1    | Considerations                                | . 5 |
| 2.4       | Externa  | I Subject Table                               | . 5 |
|           | 2.4.1    | Considerations                                | . 5 |
|           | 2.4.2    | Recommendations                               | . 5 |
| 2.5       | Externa  | I Term Table                                  | . 6 |
|           | 2.5.1    | Considerations                                | . 6 |
|           | 2.5.2    | Recommendations                               | . 6 |
| 2.6       | School   | Subject Maintenance                           | . 7 |
|           | 2.6.1    | Considerations                                | . 7 |
|           | 2.6.2    | Recommendations                               | . 7 |
| 2.7       | School   | Course Classification                         | . 7 |
|           | 2.7.1    | Considerations                                | . 8 |
|           | 2.7.2    | Recommendations                               | . 8 |
| 2.8       | Transfe  | r Subject Area                                | . 9 |
|           | 2.8.1    | Considerations                                | . 9 |
|           | 2.8.2    | Recommendations                               | 12  |
| 2.9       | Course   | Transfer Rules                                | 12  |
|           | 2.9.1    | Considerations                                | 12  |
|           | 2.9.2    | Recommendations                               | 13  |
| 2.10      | Progran  | n/Source Equivalency                          | 13  |
|           | 2.10.1   | Considerations                                | 13  |
|           | 2.10.2   | Recommendations                               | 14  |
| 2.11      | Rules S  | pecification                                  | 14  |
|           | 2.11.1   | Considerations                                | 14  |
|           | 2.11.2   | Recommendations                               | 15  |
| 2.12      | Test Tra | ansfer Rules                                  | 15  |

|      | 2.12.1   | Considerations    | . 16 |
|------|----------|-------------------|------|
|      | 2.12.2   | Recommendations   | . 16 |
| 2.13 | Program  | /Test Equivalency | . 16 |
|      | 2.13.1   | Considerations    | . 17 |
|      | 2.13.2   | Recommendations   | . 17 |
| 2.14 | Study Ag | reement Table     | . 17 |
|      | 2.14.1   | Considerations    | . 18 |
|      | 2.14.2   | Recommendations   | . 18 |
|      |          |                   |      |

### Section 1 Transfer Credit Setup Description:

The Transfer Credit process is based on the concept of modeling as many scenarios you can think of to transfer credit articulation. The setup for Transfer Credit is very complicated but it can save you hours of time if you take the time to think of all possible scenarios. You first setup mock-up scenarios for an individual depending on academic programs and plans and show different options of transferring credit. Indicative to your setup, you can model as many scenarios of transferring credit, as you may want for prospects, applicants and current students. You also have the capability to articulate models based predefined rules or ones that are created on the fly.

Before you begin to tackle transfer credit rules and process transfer credits there are many setups that need to be completed by Student Records. The setup components for academic careers, academic programs, academic plans, the course catalog, grading basis, terms and sessions must be completed prior to starting to conceptualize your rules for transfer credits.

An important feature to consider would be to create one group of external courses that a number of external organizations share. The setup involves defining the external organizations from which you accept transfer credit and defining all of the subject areas and courses that the external organization can transfer. A key aid to completing the setup for the Transfer Credit feature is to point any external organization or internal institution to any other external organization's or internal institution's catalog of courses. Sharing course information saves data entry efforts if one or more organizations have the same or similar courses. For example, if your campus receives many transfer students from the San Diego Community College District, which includes San Diego City College, Mesa College and Miramar College, you can create one catalog of external courses where all colleges in that system can point to these courses.

### Section 2 Organizing Your Data for Transfer Credit Processing:

External Organizations must be setup to record information for a prospect, applicant or student from whom your campus expects to receive information. This includes the setup for external subjects, terms and courses for each external organization from which you receive transfer credit. External Organizations setup is shared with Campus Community. It is important that efforts are coordinated with the appropriate people from your campus.

Transfer equivalency rules and test transfer equivalency rules need to be created so they can be associated with your academic programs and plans.

#### 2.1 Defining External Organizations

#### Page Name: Organization Table

# Navigation: Home $\rightarrow$ Build Community $\rightarrow$ Organization Data $\rightarrow$ Use $\rightarrow$ Organization Table $\rightarrow$ Organization Table

| PEOPLE                     |                                                                 |                         |                  |                              |                           |            | 1 ACT      |
|----------------------------|-----------------------------------------------------------------|-------------------------|------------------|------------------------------|---------------------------|------------|------------|
| 000-                       |                                                                 |                         |                  | 🙆 Home                       | 🕜 He                      | lp         | 😂 Sign Out |
| Home > Build Community :   | > <u>Organization Data</u> > <u>Use</u>                         | > Organization Table    |                  |                              | 1                         | New Window |            |
| Organization Table         | rimary Contact and Dept.                                        | School Data Ve          | ndor Information |                              |                           |            |            |
| Org ID:                    | 000001989                                                       |                         |                  | <b>F P P</b>                 |                           |            |            |
| Organization Details       |                                                                 |                         | View All         | < 【 1 of 1 ▶ >               |                           |            |            |
| *Effective Date:           | 01/01/1901 🗊 *Status                                            | Active                  |                  | + -                          |                           |            |            |
| *Description:              | West Campus- Berkele                                            | / High                  |                  |                              |                           |            |            |
| Long Description:          | West Campus- Berkele                                            | / High                  |                  |                              |                           |            |            |
| Short Description:         | West Campu                                                      | <b>.</b>                | 7 Offers Courses |                              |                           |            |            |
| *Organization Type:        | School 💌                                                        | *Proprietorship:        | Public 💌         |                              |                           |            |            |
| Primary Location           |                                                                 |                         |                  |                              |                           |            |            |
| Location:                  | 1 🔍 West Campu                                                  | ıs- Berkeley High       | EDI Address      |                              |                           |            |            |
| Address Line 1:            | 1222 University Ave.                                            |                         |                  |                              |                           |            |            |
| Address Line 2:            |                                                                 |                         |                  | <u>×</u>                     |                           |            |            |
| Address Line 3:            |                                                                 |                         | URL Addres       | S                            |                           |            |            |
| Address Line 4:            | Berkelev                                                        | State / Dravince:       | CA               | V                            |                           |            |            |
| Postal:                    | 94702                                                           | Country:                | USA              |                              |                           |            |            |
|                            |                                                                 | 10                      |                  |                              |                           |            |            |
| Save) QReturn to Sea       | <mark>rch</mark> ) ( <mark>∔≣ Next in List</mark> ) (†≣ Previou | is in List)             | (El-Add) (20 Up  | date/Display) (🔊 Include His | tory) (🕼 Correct History) |            |            |
| Organization Table   Prima | iny Contact and Dept.   Scho                                    | iol Data   Vendor Infor | mation           |                              |                           |            |            |

Use the **Organization Table** page to record external organizations that interact directly with your campus. For each external organization that is defined you will need to record their location, contact, departments and whether they are a vendor.

#### 2.1.1 Considerations

You must add an organization to your system before you can specify primary contacts, locations, and departments.

For those organizations that offer courses, before you can specify school subjects, terms, and courses, these items must be set up and already exist in your system, ready for you to use when you add the organization.

Note: SOSS will supply and maintain external organizations for all US Universities and California High Schools. These will be assigned an Org ID starting with 'C'. You will still need to setup subject, terms and courses for those organizations you wish to automatically process transfer credit.

**Organization Type**: Choose the appropriate values for this external organization. Business, School, Non profit, and Other.

**Offered Courses**: In order to create external courses to be used in transfer articulation rules, this field will need to be selected. This makes entering data on the School Data page possible.

**Primary Location**: If you are creating this organization record for the first time, primary locations are unavailable. Assign locations to the organization after you create and save the record. When the record

exists, and you have set up locations on the Organization Locations page, return to the Organization Table page to indicate the primary location.

#### 2.1.2 Recommendations

Please see the Campus Community Setup Guide for further information regarding the Organization Table.

#### 2.2 School Data

#### Page Name: School Data

# Navigation:Home $\rightarrow$ Build Community $\rightarrow$ Organization Data $\rightarrow$ Use $\rightarrow$ Organization Table $\rightarrow$ School Data

| PEOPLE                                                |                                                                |                                                    |                                                      |                        |                 | as of      |
|-------------------------------------------------------|----------------------------------------------------------------|----------------------------------------------------|------------------------------------------------------|------------------------|-----------------|------------|
| 200-                                                  |                                                                |                                                    | 🙆 Home                                               | 🚺 Worklist             | t 🕜 Help        | 🔶 Sign Out |
| Home > Build Community > Organization                 | n Data > Use > Organization                                    | Table                                              |                                                      |                        | New Window      |            |
| Organization Table Primary Contac                     | ct and Dept. / School Data                                     | Vendor Informa                                     | tion                                                 |                        |                 |            |
| Org ID: 000001989                                     | West Campus- Berkele                                           | ey High                                            | S                                                    |                        |                 |            |
| Organization Details                                  |                                                                | View A                                             | ll First 🗹 1 of                                      | 1 🕑 Last               |                 |            |
| School Characteristics<br>College Catalog Information | Status:         *           hool Codes         *           *P: | System Defa<br>Career:<br>Term Type:<br>Unit Type: | ut Values<br>Undergrad 💌<br>Semester 💌<br>Semester 💌 |                        |                 |            |
| School District:                                      | I Catalog                                                      | <b>E≱</b> Ad                                       | <b>d</b> ) (翘 Updater/Display                        | 2 Include History) (@C | orrect History) |            |

This page is for recording data that applies to the external organizations that offer courses.

#### 2.2.1 Considerations

#### **School Characteristics**

Accredited: Indicate by checking the box if the school is accredited.

**Transcript Translation**: When selected, indicates that transcripts from this school are in a foreign language and must be translated.

School Type: Need to indicate College or High School.

**School Codes**: This will be defaulted from the values that are currently in the COSAR Table. These need to be entered if you manually create an organization.

**System Default Values**: Career, Term Type & Unit Type are delivered with the system. These are translate values that can be modified.

**Catalog Information**: This page is for recording the information for the school when sharing a course catalog.

**Shared Catalog**: When selected, indicates that this organization participates in a shared catalog with another school.

Catalog Org: The External Organization with which this organization shares a catalog.

**School Code:** The FICE number for the school that share a catalog with this external organization.

#### 2.2.2 Recommendations

You must use the School Type Table setup page under Design Admissions to set up or edit the school type values for PeopleSoft Student Administration pages. PeopleSoft HR also uses school types, but these are defined by the SCHOOL\_TYPE values assigned in the PS translate table. If you modify the translate values on the PS translate table, you will not see your changes on the Student Administration pages.

Use shared catalogs where possible because this saves on setup and maintenance time.

#### 2.3 Organization Affiliation

#### Page Name: Organization Affiliation

#### Navigation: Home $\rightarrow$ Build Community $\rightarrow$ Organization Data $\rightarrow$ Use $\rightarrow$ Organization Affiliation

| PEOPLE                                                 |                              |                                           |                         |            |            | 1 ACO      |
|--------------------------------------------------------|------------------------------|-------------------------------------------|-------------------------|------------|------------|------------|
| 000-                                                   |                              |                                           | 🙆 Home                  | 📵 Worklist | 🕜 Help     | 🔗 Sign Out |
| Home > Build Community > C                             | organization Dat             | a > <u>Use</u> > Organization Affiliation |                         |            | New Window |            |
| Organization Afi<br>Org ID: 00                         | <b>filiation</b><br>00001989 | West Campus- Berkeley High                |                         |            |            |            |
| Affiliation Details                                    |                              | View                                      | All First 🗹 1 of 1 🕑 La | st         |            |            |
| Affiliation with Institution<br>*Academic Institution: | Test Univer                  | sity                                      | T                       | -          |            |            |
| *GPA Type:                                             | 100 🔍                        | 100 Point Scale A                         | -                       |            |            |            |
| *Grading Scheme:                                       | UGD 🔍                        | Undergraduate                             |                         |            |            |            |
| *Grading Basis:                                        | CNC Q                        | Credit / No Credit                        |                         |            |            |            |
| Transfer Credit Transcri                               | pt Print                     |                                           |                         |            |            |            |
| *Level of Detail:                                      | Detail                       | ✓ Include Transfer (                      | Credit in GPA           |            |            |            |
| Details to Print:                                      | External an                  | d Internal                                |                         |            |            |            |
| Organization Groups                                    |                              | Firs                                      | st 🖪 1 of 1 🕑 Last      |            |            |            |
| *Group Type                                            | *Group Code                  |                                           |                         |            |            |            |
| <u> </u>                                               | 1                            |                                           |                         |            |            |            |
|                                                        |                              |                                           |                         |            |            |            |
| Control      Control to Control                        |                              | E Praydauc in T1+1                        |                         |            |            |            |
| ( Return to Search)                                    | (*Enext In List)             | E Lienion≥ il Fisit)                      |                         |            |            |            |

You would setup the Organization Affiliation page to enter details regarding your institution's affiliation with specific external organizations. The Transfer Credit Transcript Print group box, which contains the default values for printed transcripts, contains the only field that applies to transfer credit processing on this page.

#### 2.3.1 Considerations

**Include Transfer Credit in GPA**: Select this check box if you want the transfer credit from this organization to be included in the student's GPA. If you do not select this check box, the system does **not** include transfer credit grade points in the student's GPA.

You can override the default values for specific transcript types on the Transfer/Test/Other Credits page of the Transcript Type component.

#### 2.4 External Subject Table

#### Page Name: External Subject Table

Navigation: Home  $\rightarrow$  Build Community  $\rightarrow$  Organization Data  $\rightarrow$  Setup  $\rightarrow$  External Subject Table

| PEOPLE                       |                                                          |                   |                                                     |               |            |
|------------------------------|----------------------------------------------------------|-------------------|-----------------------------------------------------|---------------|------------|
| 200-                         |                                                          | 🙆 Home            | 📵 Worklist                                          | 🕜 Help        | 🔶 Sign Out |
| Home > Build Community > O   | rganization Data > <u>Setup</u> > External Subject Table |                   |                                                     | New Window    |            |
| External Subject             | Table                                                    |                   |                                                     |               |            |
| External Subject Area:       | ARTS                                                     |                   |                                                     |               |            |
|                              |                                                          | View All          | First 🛃 1 of 1 💽 Last                               |               |            |
| *Effective Date:             | 01/01/1901 🗊 *Status: Active 💌                           |                   | +-                                                  |               |            |
| *Description:                | Arts                                                     |                   |                                                     |               |            |
| Short Description:           | Arts                                                     |                   |                                                     |               |            |
|                              | 🗹 Academic Interest                                      |                   |                                                     |               |            |
| 🛢 Save) (Q.Return to Search) | (+≣NextinList) (↑≣ Previous in List)                     | •Add) (酒 Update/D | isplay) ( <b>Ø Include History</b> ) ( <b>Ø Cor</b> | rect History) |            |

Use the External Subject Table page to record subject categories found at external organizations. You then link these subjects to external organization's courses that are offered. The subject area that you enter on the External Subject Table can be tied to specific external organizations on the School Subject Maintenance page. For every external organization from which you anticipate receiving academic work for transfer articulation, define all subject areas through this page.

#### 2.4.1 Considerations

Academic Interest: When selected, indicates that the system should use this code as an academic interest code as well as an external subject code.

#### 2.4.2 Recommendations

You may want to record academic interests for recruiting and analysis purposes.

When you enter external subjects for a prospect or applicant on the Education page, all codes defined in this table are available. When you enter academic interests for a prospect or applicant on the Academic Interests page, only those codes flagged as academic interests on this page are available.

#### 2.5 External Term Table

#### Page Name: External Term Table

#### Navigation: <u>Home $\rightarrow$ Build Community $\rightarrow$ Organization Data $\rightarrow$ Setup $\rightarrow$ External Term</u>

| PEOPLE                   |                     |                                     |         |         |                    |                 |            | - ASS      |
|--------------------------|---------------------|-------------------------------------|---------|---------|--------------------|-----------------|------------|------------|
| 000-                     |                     |                                     | 6       | Home    | 📵 Worki            | list            | 🕜 Help     | 😔 Sign Out |
| Home > Build Community > | <u>Organization</u> | Data > <u>Setup</u> > External Term |         |         |                    |                 | New Window |            |
| External Term T          | able                |                                     |         |         |                    |                 |            |            |
| External Term Type:      | QTR                 | Quarter                             |         |         |                    |                 |            |            |
| External Term:           | FALL                | Fall                                |         |         |                    |                 |            |            |
| Additional Information   |                     |                                     |         |         |                    |                 |            |            |
| *Description:            | Fall Quart          | er                                  |         |         |                    |                 |            |            |
| Short Description:       | Fall Qtr            |                                     |         |         |                    |                 |            |            |
| Begin Month:             | 09 🔍                | September                           |         |         |                    |                 |            |            |
| *Term Unit Type:         | Semeste             | r 💌 *Unit Type:                     | Units 💌 |         |                    |                 |            |            |
| Internal Term type Conve | rsion               |                                     |         | First 🗹 | 1 of 1 🕑 Last      |                 |            |            |
| *Term Unit Type          |                     | *Term Type Multiple                 |         |         |                    |                 |            |            |
| Quarter 💌                |                     | 1.33                                | + -     |         |                    |                 |            |            |
| (Save) (QReturn to Searc | h) (∔≣ Nextin Li    | ist) (†≣ Previous in List)          |         |         | <b>E</b> ►Add) (20 | Update/Display) |            |            |

Use the External Term Table page to define the external terms that are made available to track information regarding external institutions for a prospect, applicant, or student.

#### 2.5.1 Considerations

Review or modify the translate values for external term types and external terms to make the values available that are required by your campus for this page.

**Begin Month:** Begin month values are delivered with your system as translate values with code attached to them. These translate values should *not* be modified in any way. Any modifications to these values will require a substantial programming effort.

**Term Type Unit:** The type of internal term unit that most closely correlates to this external term type. These are translate values that can be modified.

**Unit Type:** A credit or term type that further describes the correlation of this external term to your institution's term unit type. These are translate values that can be modified.

#### **Internal Term Type Conversion**

**Term Unit Type:** The external term unit type that you want the system to convert to an equivalent of the internal term unit

**Term Type Multiple:** The factor by which the system should multiply the external term unit type to convert it to an equivalent of the specified internal term unit type.

#### 2.5.2 Recommendations

Because external institutions use various term structures, possible terms should be available to help identify that particular organization's term structure. Some external terms are redefined translate values. Review these values to verify that they meet your campus needs; create others if necessary.

#### 2.6 School Subject Maintenance

#### Page Name: School Subject Maintenance

# Navigation:Home $\rightarrow$ Build Community $\rightarrow$ Organization Data $\rightarrow$ Use $\rightarrow$ School SubjectMaintenance

| PEOPLE                      |                                                      |                        |                                      |                               |            | AN         |
|-----------------------------|------------------------------------------------------|------------------------|--------------------------------------|-------------------------------|------------|------------|
| 000-                        |                                                      |                        | 🙆 Home                               | 😥 Worklist                    | 🕜 Help     | 😂 Sign Out |
| Home > Build Community > Or | anization Data > Use > Scho                          | ol Subject Maintenance |                                      |                               | New Window |            |
|                             |                                                      |                        |                                      |                               |            |            |
| School Subject N            | laintainance                                         |                        |                                      |                               |            |            |
| Org ID: 0000                | 01989 West Campus-                                   | Berkeley High          |                                      |                               |            |            |
| School Subject              |                                                      | View All               | First 🛃 1 of 2 🕨 Last                |                               |            |            |
| *School Subject:            | BIOL Q Biol                                          | ogy                    | + -                                  |                               |            |            |
| School Subject Details      |                                                      |                        | First 🖪 1 of 1 🕩 Last                |                               |            |            |
| *Effective Date:            | 01/01/1901 🗊 *Status:                                | Active                 | +-                                   |                               |            |            |
| *Description:               | Biology                                              |                        |                                      |                               |            |            |
| Short Description:          | Biology                                              |                        |                                      |                               |            |            |
| *External Subject Area:     | BIOL G Biology                                       |                        |                                      |                               |            |            |
|                             |                                                      |                        |                                      |                               |            |            |
|                             |                                                      |                        |                                      |                               |            |            |
|                             |                                                      |                        |                                      |                               |            |            |
| 🗐 Save) 🔍 Return to Search) | <mark>∔≣ Next in List</mark> ) (†≣ Previous in List) |                        | (君 Update/Display) ( <b>週 Includ</b> | le History) 🕼 Correct History | )          |            |
|                             |                                                      |                        |                                      |                               | •          |            |

Use the School Subject Maintenance page to enter all of the subject areas offered by individual schools.

#### 2.6.1 Considerations

You must set up external subjects on the Organization Table Page prior to defining subject areas.

#### **School Subject**

**School Subject:** The subject offered by your institution for which you want to track the equivalent subject at an external school.

#### **School Subject Details**

**External Subject Area:** The broad external subject area, from the External Subject Table page, that encompasses this subject at your campus.

#### 2.6.2 Recommendations

You should setup school subjects for every school you receive a significant amount of transfer credit from, unless that school is using a shared catalog of another external organization. Schools that are not setup can always be handled through the manual transfer credit process.

#### 2.7 School Course Classification

#### Page Name: School Course Classification

Navigation: Classification

| PEOPLE                                    |                                                     |                  |                                   |            | ART              |
|-------------------------------------------|-----------------------------------------------------|------------------|-----------------------------------|------------|------------------|
| 000                                       |                                                     | 🙆 Home           | 📵 Worklist                        | 🕜 Help     | \ominus Sign Out |
| <u>Home &gt; Build Community &gt; Org</u> | anization Data > Use > School Course Classification |                  |                                   | New Window |                  |
| School Course C                           | lassification                                       |                  |                                   |            |                  |
| Org ID:                                   | 000001989 West Campus- Berkeley High                |                  |                                   |            |                  |
| School Subject:                           | BIOL Biology                                        |                  |                                   |            |                  |
| School Course Number                      |                                                     | View All         | First 🛃 1 of 1 🕩 Last             |            |                  |
| *School Course Number:                    | 300                                                 |                  | + -                               |            |                  |
| School Course Details                     |                                                     |                  | First 🗹 1 of 1 🕨 Last             |            |                  |
| *Effective Date:                          | 01/01/1901 🗊 *Status: Active                        |                  | + -                               |            |                  |
| *Description:                             | Biology                                             |                  |                                   |            |                  |
| Short Description:                        | Biology                                             |                  |                                   |            |                  |
| *External Subject Area:                   | BIOL G Biology                                      |                  |                                   |            |                  |
| *Career:                                  | Graduate 💌                                          |                  |                                   |            |                  |
| External Course Type:                     | Course Course Level:                                | <b>v</b>         |                                   |            |                  |
| External Units:                           | 2.00                                                |                  |                                   |            |                  |
| Save QReturn to Search)                   | <mark>+≣NextinList)</mark> (†≣ Previous in List)    | 🖉 Update/Display | ) 🔏 Include History) (중 Correct H | istory)    |                  |

Use the School Course Classification page to record the specific course offerings for each subject area.

#### 2.7.1 Considerations

You must enter the subjects for this school on the School Subject Maintenance Page prior to defining specific course offerings.

#### School Course Number

School Course Number: The number of the external course, usually the catalog number.

#### School Course Details

**External Subject Area:** The code, from the External Subjects Table page, that describes the subject area of this external course.

**Career:** The career level (Undergraduate, Graduate, PostDoc, and so on) of this external course. These are translate values that can be modified.

**Course Level:** The level (Freshman, Graduate, Honors, and so on) at which this course is offered. These are translate values that can be modified.

External Units: The number of units offered by this external course.

#### 2.7.2 Recommendations

Maintaining course data is important when evaluating transcripts from other institutions. The courses you setup here provide the prompts for education data entry. Matching this setup to the external organizations transcript eases data entry.

#### 2.8 Transfer Subject Area

#### Page Name: Transfer Subject Area

#### 

| PEOPLE                                |                                                                                                    |                                             |            |                       |            | A.C.     |  |  |  |
|---------------------------------------|----------------------------------------------------------------------------------------------------|---------------------------------------------|------------|-----------------------|------------|----------|--|--|--|
| 205                                   | -                                                                                                    |                                             | 🙆 Home     | 📵 Worklist            | 🕜 Help     | Sign Out |  |  |  |
| Home > Manage Student Reco            | ords > Process Trans                                                                                                    | sfer Credit > <u>Setup</u> > Transfer Subje | ct Area    |                       | New Window |          |  |  |  |
| / Transfer Subject Area Subject Area  | ubject Area Elements                                                                                                    |                                             |            |                       |            |          |  |  |  |
|                                       |                                                                                                    |                                             | View All   | First 🚺 1 of 1 🕩 Last |            |          |  |  |  |
| Academic Institution:                 | CSUNR                                                                                                    | Test University                             |            | + -                   |            |          |  |  |  |
| Source ID:                            | 000001989                                                                                                    | West Campus- Berkeley High                  |            |                       |            |          |  |  |  |
| Component Subject Area:               | ART                                                                                                    |                                             |            |                       |            |          |  |  |  |
| *Effective Date:                      | 01/01/1901 🗊                                                                                                    | *Status: Active                             |            |                       |            |          |  |  |  |
| Description:                          | Art                                                                                                    |                                             |            |                       |            |          |  |  |  |
| Catalog Org Type:                     | External                                                                                                    |                                             |            |                       |            |          |  |  |  |
| Catalog Organization:                 | 000001989                                                                                                    | West Campus- Berkeley High                  |            |                       |            |          |  |  |  |
| Component Defaults                    |                                                                                                    |                                             |            |                       |            |          |  |  |  |
| Min / Max Units:                      | 1.00                                                                                                    | 99.00 Term Type:                            | Semester 💌 |                       |            |          |  |  |  |
| Min / Max Grade Pts per l             | Jnit: 1.000                                                                                                    | 99.000 Transfer Grade:                      |            |                       |            |          |  |  |  |
|                                       |                                                                                                    |                                             |            |                       |            |          |  |  |  |
| Save QReturn to Search                | 🕞 Save 🔍 Return to Search) (4 🗄 Next in List) († 🗄 Previous in List) 🕞 🕞 Add) (20 Update/Display) (20 Include History) (20 Correct History) |                                             |            |                       |            |          |  |  |  |
| Transfer Subject Area   <u>Subjec</u> | t Area Elements                                                                                                    |                                             |            |                       |            |          |  |  |  |

Use the Transfer Subject Area page to describe component subject areas for a transfer credit source, otherwise known as an external organization or internal academic institution. Also use this page to set up incoming course default information for the transfer components that you will define within this component subject area. The system applies these defaults to each incoming course that you specify on the Subject Area Elements page of this component.

#### 2.8.1 Considerations

You must complete all of the setup previously defined in this document prior to defining the component subject areas.

#### **General Fields**

**Catalog Org Type:** Designates the table from which you will be selecting a catalog organization for the component subject area of the specified source. You choices are the following:

*External*: The system prompts you with external organizations in your system. Define external organizations on the Organization Table page.

*Internal*: The system prompts you with academic institutions in your system. Define academic institutions on the Academic Institution Table page.

**Catalog Organization:** Select the catalog organization for this component subject area of the specified source. You can use any external organization or internal academic institution as the

catalog organization to define course equivalencies for this component subject area of the specified source. However, once you define a course equivalency on the Subject Area Elements page, the **Catalog Org Type** and **Catalog Organization** fields become unavailable.

**Component Defaults:** The fields define default information for incoming courses that you select for this component subject area of specified source on the Subject Area Elements page. You can later override these default values for an individual incoming course by selecting the Incoming Course Information link for the incoming course to change on the Subject Area Elements page.

**Transfer Grade:** Select this check box if you generally want to transfer the grade from the incoming course to the student's record at your campus. If you clear this check box, the Transfer Credit process *always* uses the transfer grade value defined on the Academic Program Table.

#### Page Name: Subject Area Elements

Navigation: <u>Home  $\rightarrow$  Manage Student Records  $\rightarrow$  Process Transfer Credit  $\rightarrow$  Setup  $\rightarrow$  Transfer Subject Area  $\rightarrow$  Subject Area Elements</u>

| PEOPLE                                                     |                                                       |                          |                         |                               |                               |            | 14.0     |
|------------------------------------------------------------|-------------------------------------------------------|--------------------------|-------------------------|-------------------------------|-------------------------------|------------|----------|
| 000-                                                       |                                                       |                          | 1                       | 👌 Home                        | 📵 Worklist                    | 🕜 Help     | 🔗 Sign O |
| ime > Manage Student Reco                                  | rds > Process Trans                                   | fer Credit > <u>Setu</u> | Pransfer Subject        | Area                          |                               | New Window |          |
| Transfer Subject Area 🌾 Su                                 | biect Area Elements                                   | 7                        |                         |                               |                               |            |          |
|                                                            |                                                       |                          |                         | View All F                    | First 🖪 1 of 1 🕩 Last         |            |          |
| Academic Institution:                                      | CSUNR                                                 | Test Universi            | ty                      |                               | + -                           |            |          |
| Source ID:                                                 | 000001989                                             | West Campu               | s- Berkeley High        |                               |                               |            |          |
| Component Subject Area:                                    | ART                                                   |                          |                         |                               |                               |            |          |
| Effective Date:                                            | 01/01/1901                                            | Status:                  | Active                  |                               |                               |            |          |
| Description:                                               | Art                                                   |                          |                         |                               |                               |            |          |
| Subject Area Elements                                      |                                                       |                          |                         | View All Fir                  | rst 🚺 1 of 1 💽 Last           |            |          |
| *Sequence Number:                                          | 0001                                                  |                          |                         |                               | +-                            |            |          |
| *Description:                                              | Art                                                   |                          |                         |                               |                               |            |          |
| *External Term Type:                                       | Semester 💌                                            |                          |                         |                               |                               |            |          |
| Transfer Course:                                           | <b>N</b>                                              |                          |                         |                               |                               |            |          |
| *Transfer Priority:                                        | 1                                                     |                          |                         |                               |                               |            |          |
| Contingent Credit:                                         |                                                       |                          |                         |                               |                               |            |          |
| Incoming Course                                            | View All First                                        | 🚺 1 of 1 🔝 Lasi          | Internal Equivalen      | t View All Fir                | st 🗹 1 of 1 💌 Last            |            |          |
|                                                            |                                                       | + -                      |                         |                               | +-                            |            |          |
| *Seq# W *Subject                                           | Course Nu                                             | mber                     | *Course ID              | *Offer Nbr Units              | Req Designtn                  |            |          |
|                                                            | Q 300                                                 | Q                        | 000004 🔍                | 1 🔍 4.00                      | ٩                             |            |          |
| Biology<br>Incoming Co                                     | Biology<br>purse Information                          |                          | Introductory<br>Biology | BIO 1A                        |                               |            |          |
| Save) (QReturn to Search)<br>ansfer Subject Area   Subject | <mark>∔≣NextinList</mark> ) (†≣Prev<br>tArea Elements | ious in List)            | (El-Add                 | ) (2 Update/Display) (2 Inclu | de History) (🗗 Correct Histor | Ø          |          |

Use the Subject Area Elements page to define the transfer components of the component subject area.

Within each transfer component you define the incoming courses and internal equivalent courses. For each transfer component, you define the external term type of the incoming course, the transfer priority in relation to other transfer components within the component subject area, and some general information.

#### Page Name: Incoming Course Information

Navigation:Home  $\rightarrow$  Manage Student Records  $\rightarrow$  Process Transfer Credit  $\rightarrow$  Setup  $\rightarrow$  TransferSubject Area  $\rightarrow$  Subject Area Elements  $\rightarrow$  Incoming Course Information Link

| PEOPLE                        |                                |                     |                     |          |            |            | 100                |
|-------------------------------|--------------------------------|---------------------|---------------------|----------|------------|------------|--------------------|
| 200-                          |                                |                     |                     | 🙆 Home   | 📵 Worklist | 🕜 Help     | \varTheta Sign Out |
| Home > Manage Student Recor   | <u>ds</u> > <u>Process Tra</u> | nsfer Credit > Sett | up > Transfer Subje | ct Area  |            | New Window |                    |
| Incoming Course Informa       | ation                          |                     |                     |          |            |            |                    |
| School Subject:               | BIOL                           | Biology             |                     |          |            |            |                    |
| School Course Nbr:            | 300                            | Biology             |                     |          |            |            |                    |
| Course Level:                 |                                |                     |                     |          |            |            |                    |
| External Units:               | 2.00                           |                     |                     |          |            |            |                    |
| Begin / End Date:             | 01/01/1900 🗊                   | 12/31/9999 🗊        |                     |          |            |            |                    |
| Min / Max Units:              | 1.00                           | 99.00               | *Maximum Age:       | 99       |            |            |                    |
| Min / Max Grade Pts per Unit: | 1.000                          | 99.000              | Transfer Grade:     | <b>N</b> |            |            |                    |
| OK Cancel                     |                                |                     |                     |          |            |            |                    |

Use the Incoming Course Information page to adjust the default information for a particular incoming course within the component subject area. Default information for incoming courses of a particular component subject area is defined on the Transfer Subject Area page.

**Begin / End Date:** By default, the system populates the begin and end date of the incoming course with 01/01/1900 and 12/31/9999. These dates inform the Transfer Credit process when this incoming course is valid for the course transfer equivalency rule to which you attach this component subject area. You may want to change the default Begin Date to match what you are using as your campus default, i.e. 01/01/1901.

**Min / Max Units** (minimum and maximum units): The system displays the default minimum and maximum units for incoming courses within this component subject area. You can override these default values.

For instance, you might want to specify the same incoming course twice but differentiate each specification by how many units are earned. In that case, you would specify the same incoming course multiple times but with different minimum and maximum unit ranges.

**Min/Max Grade Pts Per Unit** (minimum and maximum grade points per unit): The system displays the default minimum and maximum grade points per unit for incoming courses within this component subject area. You can override these default values.

**Maximum Age:** This field defines, in years, the maximum age of the incoming course. This prevents an individual from transferring credit for this course into your academic institution when the individual took the course more years ago than the number that you specify here. By default, the system sets the maximum age of an incoming course to 99 years, but you probably should override this default value. For instance, you might want restrict individuals from receiving transfer credit for a course when an individual has taken the course more than 4 years previous to the date your institution processes that individual's transfer credit.

If you select this check box, the Transfer Credit process copies the grade from the incoming course to the equivalent course, provided that the grade is a valid value for the grading scheme and grading basis of the student's academic program. If the grade is not a valid value, then the Transfer Credit process uses the transfer grade value defined on the Basic Data page for the equivalency rule.

If you clear this check box, the Transfer Credit process *always* uses the transfer grade value defined on the Academic Program Table component for the equivalency rule.

#### 2.8.2 Recommendations

Use the above options to restrict the incoming courses you will accept for transfer. For instance, if you only take courses with a 'C' or above grade, you would enter in the Min/Max Grade Pts Per Unit a 2.00 to 4.00 range, if you are using a 4.00 system.

#### 2.9 Course Transfer Rules

#### Page Name: Course Transfer Rules

## Navigation: <u>Home $\rightarrow$ Manage Student Records $\rightarrow$ Process Transfer Credit $\rightarrow$ Setup $\rightarrow$ Course Transfer Rules</u>

| PEOPLE                  |                       |                          |                         |                                         |            | a con            |
|-------------------------|-----------------------|--------------------------|-------------------------|-----------------------------------------|------------|------------------|
| 000-                    |                       |                          | 🙆 Home                  | 😥 Worklist                              | 🕜 Help     | \ominus Sign Out |
| Home > Manage Student F | Records > Process     | STransfer Credit > Setup | > Course Transfer Rules |                                         | New Window |                  |
|                         |                       |                          |                         |                                         |            |                  |
| Course Transf           | er Rules              |                          |                         |                                         |            |                  |
|                         |                       |                          |                         | View All 🛛 First 🛃 1 of 1 🕨 L           | Last       |                  |
| Academic Institution:   | CSUNR                 | Test University          |                         | +                                       | -          |                  |
| Source ID:              | 000001989             | West Campus- Berke       | ley High                |                                         |            |                  |
| Equivalency Rule:       | BERKY1                |                          |                         |                                         |            |                  |
| *Effective Date:        | 01/01/1901 🗊          | *Status: Active          |                         |                                         |            |                  |
| *Description:           | Art                   |                          |                         |                                         |            |                  |
| Transfer Subject Area   | 1-                    |                          |                         | First 🖪 1-3 of 3 🕨 La                   | st         |                  |
| + - ART                 | ٩                     | Art                      |                         |                                         |            |                  |
| +- BIOLOGY              | ٩                     | Biology                  |                         |                                         |            |                  |
| +- ECONOM               | ICS Q                 | Economics                |                         |                                         |            |                  |
|                         |                       |                          |                         |                                         |            |                  |
| Return to Sez           | arch) (∔≣Nextin List) | (†≣ Previous in List)    | (是 Add) (通 Update/      | Display) 🔏 Include History) 🕼 Correct H | History)   |                  |

Use the Course Transfer Rules page to define course transfer equivalency rules for external organizations or internal academic institutions.

#### 2.9.1 Considerations

You must define component subject areas on the Transfer Subject Area component prior to creating course transfer equivalency rules.

**Transfer Subject Area:** Select the component subject areas to tie to the course transfer equivalency rule. Each component subject area defines the incoming courses, their internal equivalent courses, and detail about how the Transfer Credit process must function. The Transfer Credit process uses the transfer component data for component subject areas to determine an individual's transfer credit. Define component subject areas by source on the Transfer Subject Area component.

#### 2.9.2 Recommendations

For each transfer equivalency rule, attach component subject areas that you have defined for the source in the Transfer Subject Area component. You can define multiple course transfer equivalency rules for a single source. For example, you might define multiple rules to account for academic program and academic plan differences in equivalency rules.

#### 2.10 Program/Source Equivalency

#### Page Name: Program/Source Equivalency

#### Navigation: <u>Home $\rightarrow$ Manage Student Records $\rightarrow$ Process Transfer Credit $\rightarrow$ Setup $\rightarrow$ Program/ Source Equivalency</u>

| PEOPLE                            |                                   |                                         |                 |                          |                                    |            | 1 ACT      |
|-----------------------------------|-----------------------------------|-----------------------------------------|-----------------|--------------------------|------------------------------------|------------|------------|
| 000                               |                                   |                                         |                 | 🙆 Home                   | 📵 Worklist                         | 🕜 Help     | 😔 Sign Out |
| Home > Manage Student F           | Records > Proces                  | <u>s Transfer Credit</u> > <u>Setup</u> | > Program/Sourc | e Equivalency            |                                    | New Window |            |
| / Basic <u>R</u> ules S           | pecification                      |                                         |                 |                          |                                    |            |            |
| Institution:                      | CSUNR                             | Test University                         |                 |                          |                                    |            |            |
| Academic Program:                 | UNDGR                             | Undergraduate                           |                 | West Campus- Berk        | eley High                          |            |            |
| Academic Plan:<br>Source ID:      | 000001989                         | West Campus- Berkele                    | ey High         |                          |                                    |            |            |
|                                   |                                   |                                         |                 | View All                 | First 🛃 1 of 1 🕨 Last              |            |            |
| *Effective Date:                  | 01/01/1901 🗄                      | *Status: Active                         |                 |                          | + -                                |            |            |
| *Description:                     | Berkeley Trans                    | fer Rules                               |                 |                          |                                    |            |            |
| *Grading Scheme:                  | UGD 🔍                             | Undergraduate                           |                 |                          |                                    |            |            |
| *Grading Basis:                   | GRD 🔍                             | Graded                                  |                 |                          |                                    |            |            |
| *Transfer Grade:                  | TQ                                | Transfer                                |                 |                          |                                    |            |            |
| Transfer HS Courses:              | V                                 |                                         |                 |                          |                                    |            |            |
| Basic   <u>Rules Specificatio</u> | arch) (∔≣Nextin List)<br><u>N</u> | (†≣ Previous in List)                   | E Ad            | d) (व Update/Display) (a | Include History) (Correct History) |            |            |

#### 2.10.1 Considerations

You must define course transfer equivalency rules prior to setting up the parameters for processing transfer credit.

When you initially select the Academic Program to which you want to assign the course transfer equivalency rule, the **Grading Scheme**, **Grading Basis** and **Transfer Grade** display the default of the specified academic program. These values may be overridden now, and you can later override these values for individual transfer courses that you process.

**Transfer HS Courses:** Select this checkbox to include any course taken during high school in an individual's transfer credit for this academic program, academic plan, and source combination.

#### 2.10.2 Recommendations

Use the Program/Source Equivalency - Basic page to set up some basic parameters (such as grading basis and transfer grade) for processing transfer credit within a specified academic program or plan.

#### 2.11 Rules Specification

#### Page Name: Rules Specification

Navigation: <u>Home  $\rightarrow$  Manage Student Records  $\rightarrow$  Process Transfer Credit  $\rightarrow$  Setup  $\rightarrow$  Program/ Source Equivalency  $\rightarrow$  Rules Specification</u>

| PEOPLE                       |                    |                                        |                              |                                   |            | ACT.       |
|------------------------------|--------------------|----------------------------------------|------------------------------|-----------------------------------|------------|------------|
| 200                          |                    |                                        | 🙆 Home                       | 📵 Worklist                        | 🕜 Help     | 📀 Sign Out |
| Home > Manage Student R      | Records > Proc     | cess Transfer Credit > Setup > Program | Source Equivalency           |                                   | New Window |            |
| Basic Rules Sp               | pecification       |                                        |                              |                                   |            |            |
| Academic Institution:        | CSUNR              | Test University                        |                              |                                   |            |            |
| Academic Program:            | UNDGR              | Undergraduate                          |                              |                                   |            |            |
| Academic Plan:<br>Source ID: | 000001989          | West Campus- Berkeley High             |                              |                                   |            |            |
|                              |                    |                                        | View All                     | First 🛃 1 of 1 🕑 Last             |            |            |
| Effective Date:              | 01/01/1901         |                                        |                              | + -                               |            |            |
| Rule Source Type             |                    | Rule Source ID                         | Course Equivalency R         | ule                               |            |            |
| *Default: Ext.O              | rg 🔽               | 000001989                              | BERKY1                       |                                   |            |            |
|                              |                    | West Campus- Berkeley High             | Art                          |                                   |            |            |
| Override:                    | <b>_</b>           | ٩                                      | ٩                            |                                   |            |            |
|                              |                    |                                        |                              |                                   |            |            |
| Agreement:                   |                    |                                        |                              |                                   |            |            |
|                              |                    |                                        | [                            |                                   |            |            |
| Save) Q Return to Sea        | rch) (∔≣ Ne×t in L | ist) (†≣ Previous in List)             | 📭 Add) (29 Update/Display) 🔊 | Include History) 🕼 Correct Histor | v          |            |
| Basic   Rules Specification  | 1                  |                                        |                              |                                   | -          |            |

Use the Rules Specification page to set the course equivalency rules for this academic program or academic plan that the system will use to evaluate transfer credit from the specified institution.

#### 2.11.1 Considerations

You must setup course transfer equivalency rules prior to assigning them to an academic program or plan.

**Rule Source Type:** By selecting *external organization*, the system prompts you with the source IDs of external organizations in your system. You define external organizations on the Organization Table page. By selecting *institution*, the system prompts you with source IDs of academic institutions you have defined in your system. You define institutions on the Academic Institution Table page. As the Transfer Credit process evaluates courses, it will use the rules in the following order: agreement, override, default.

The following three group boxes all have the **Agreement**, **Override**, and **Default** fields. Each identically named field functions as a row of data to define a course equivalency rule.

**Rule Source ID:** Use the fields in this group box to select the source ID for the course transfer equivalency rule for this academic program/plan and source combination.

**Course Equivalency Rule:** Use the fields in this group box to select the specific course transfer equivalency rules for this academic program, academic plan, and source combination.

**Note.** If you only have one rule for this source, you must enter it in **Course Equivalency Rule** field on the **Default** row. The Default row is the only row on the page that requires a course equivalency rule.

#### 2.11.2 Recommendations

Use the Program/Source Equivalency component to select the academic programs and plans within your campus to which you want to assign the course transfer equivalency rules. The system requires that you attach the rule to an academic program, but it is optional whether you attach the rule to an academic plan.

#### 2.12 Test Transfer Rules

#### Page Name: Test Credit Rule/Component

Navigation:Home  $\rightarrow$  Manage Student Records  $\rightarrow$  Process Transfer Credit  $\rightarrow$  Setup  $\rightarrow$  Test<br/>Transfer Rules  $\rightarrow$  Test Transfer Rules/Component

| PEOPLE                       |                                                                           |                          |                                    |            |            |
|------------------------------|---------------------------------------------------------------------------|--------------------------|------------------------------------|------------|------------|
| 000-                         |                                                                           | 🙆 Home                   | 📵 Worklist                         | 🕜 Help     | 🔗 Sign Out |
| Home > Manage Student Reco   | r <u>ds</u> > <u>Process Transfer Credit</u> > <u>Setup</u> > <b>Test</b> | Transfer Rules           |                                    | New Window |            |
| ∫ Test Credit Rule/Component | 7                                                                         |                          |                                    |            |            |
| Institution:                 | CSUNR Test University                                                     |                          |                                    |            |            |
| Test Equivalency Rule:       | SAT1                                                                      |                          |                                    |            |            |
|                              |                                                                           | View Al                  | First 🗹 1 of 1 💽 Last              |            |            |
| *Effective Date:             | 01/01/1901 🖭 *Status: Active                                              |                          | +-                                 |            |            |
| *Description:                | SAT Test Rules                                                            |                          |                                    |            |            |
|                              |                                                                           | View All                 | First 🖪 1 of 1 🕩 Last              |            |            |
| *Test ID:                    | SAT 🔍 Scholastic Apitute Test                                             |                          | +-                                 |            |            |
| Test Component:              | MATH 🔍 Math                                                               |                          |                                    |            |            |
| *Equiv Component:            | 0001                                                                      |                          |                                    |            |            |
| *Description:                | Math                                                                      | Priority: 1              |                                    |            |            |
| Min / Max Score:             | 200.00 800.00                                                             | Min Percentile:          |                                    |            |            |
| Begin / End Date:            | 01/01/1900 🗐 12/31/9999 🛐                                                 | Maximum Age: 99          |                                    |            |            |
|                              |                                                                           |                          |                                    |            |            |
| 10                           |                                                                           |                          | + -                                |            |            |
| *Course ID:                  |                                                                           |                          |                                    |            |            |
| *Course Offering Nbr:        |                                                                           |                          |                                    |            |            |
| Units Taken:                 | 0.00                                                                      |                          |                                    |            |            |
|                              |                                                                           |                          |                                    |            |            |
| Save)                        |                                                                           | 🕒 Add) 🖉 Update/Display) | 2 Include History) 🕼 Correct Histo | ry)        |            |

### 2.12.1 Considerations

**Test ID:** Select the identification number of the test for which you are defining this test equivalency rule. Define test ID values on the Test Table page.

**Test Component:** Select the component of the test for which you are defining this test equivalency rule. Define test component values on the Test Component Table page.

**Transfer Priority:** Enter the transfer priority number for this row of the test equivalency rule. The Transfer Credit process evaluates the rows within the test equivalency rule according to the transfer priority of each row. It is best to determine your priority before you do your setup.

**Min/Max Score:** Enter the minimum and maximum score of applicable transfer tests for this row of the test equivalency rule, or enter the minimum percentile.

**Minimum Percentile:** Enter the minimum percentile of the applicable transfer tests for this row of the test equivalency rule, or enter the minimum and maximum score.

**Course ID:** Select the course to which the given test component is equivalent. The system prompts you with courses from your academic institution's course catalog. You can add rows to create a one-to-many test equivalency rule.

#### 2.12.2 Recommendations

Use the Test Credit Rule/Component page to predefine sets of test transfer equivalency rules. Setting up your test transfer equivalency rules is similar to setting up your course credit transfer equivalency rules. For each test equivalency rule that you define, describe the rule, select the test and test component for the rule, and specify course equivalencies for the test component.

#### 2.13 Program/Test Equivalency

#### Page Name: Test Credit Equivalency

Navigation:Home  $\rightarrow$  Manage Student Records  $\rightarrow$  Process Transfer Credit  $\rightarrow$  Setup  $\rightarrow$  Program/Test Equivalency  $\rightarrow$  Test Credit Equivalency

| PEOPLE                        |                 |                                        |                            |                                    |            | 15         |
|-------------------------------|-----------------|----------------------------------------|----------------------------|------------------------------------|------------|------------|
| 200-                          |                 |                                        | 🙆 Home                     | 📵 Worklist                         | 🕜 Help     | 😔 Sign Out |
| ome > <u>Manage Student F</u> | Records > Proce | ess Transfer Credit > <u>Setup</u> > I | Program/Test Equivalency   |                                    | New Window |            |
| Test Credit Equivalency       | J               |                                        |                            |                                    |            |            |
| Institution:                  | CSUNR           | Test University                        |                            |                                    |            |            |
| Academic Program:             | UNDGR           | Undergraduate                          |                            |                                    |            |            |
| Academic Plan:                |                 |                                        | View All                   | First 🖪 1 of 1 🕨 Last              |            |            |
| *Effective Date:              | 01/01/1901      | 前 Active                               |                            | +-                                 |            |            |
| *Description:                 | SAT Test Re     | esults - Undergrad                     | <u>Internet</u>            |                                    |            |            |
| *Grading Scheme:              |                 | Undergraduate                          |                            |                                    |            |            |
| *Grading Basis:               | GRD Q           | Graded                                 |                            |                                    |            |            |
| *Transfer Grade:              | TQ              | Transfer                               |                            |                                    |            |            |
| Test Equivalency Rule         | IS              |                                        |                            |                                    |            |            |
| *Default:                     | ٩               | 1                                      |                            |                                    |            |            |
| Override:                     | ٩               |                                        |                            |                                    |            |            |
|                               |                 |                                        |                            |                                    |            |            |
| 🔛 Save)                       |                 |                                        | (E+Add) (2 Update/Display) | 🔊 Include History) 🕼 Correct Histo | ny)        |            |

You must define test transfer equivalency rules prior to setting up the Test Credit Equivalency Page.

When you initially select the Academic Program to which you want to assign the course transfer equivalency rule, the **Grading Scheme**, **Grading Basis** and **Transfer Grade** display the default of the specified academic program. These values may be overridden now, and you can later override these values for individual transfer courses that you process.

**Test Equivalency Rule**: Use the fields in this group box to select the specific test transfer equivalency rules for this academic program or academic plan. As the Transfer Credit process evaluates test credit, it will use the rules in the following order: **Override, Default.** 

#### 2.13.2 Recommendations

Use the Test Credit Equivalency page to set the test transfer equivalency rules that the Transfer Credit process uses to evaluate transfer test credit for specific academic programs and academic plans.

#### 2.14 Study Agreement Table

#### Page Name: Study Agreement Table

Navigation: <u>Home  $\rightarrow$  Manage Student Records  $\rightarrow$  Manage Academic Records  $\rightarrow$  Setup  $\rightarrow$  Study <u>Agreement Table</u></u>

| PEOPLE"                                   |                                |                                   |                                  |                                    |                 | 1490     |
|-------------------------------------------|--------------------------------|-----------------------------------|----------------------------------|------------------------------------|-----------------|----------|
| 200-                                      |                                |                                   |                                  | 🙆 Home                             | 🕜 Help          | Sign Out |
| <u>-lome</u> > <u>Manage Student Reco</u> | <u>irds</u> > <u>Manage Ac</u> | ademic Records > <u>Setup</u> > ! | Study Agreement Table            |                                    | New Window      | Saved    |
| Academic Institution:<br>Study Agreement: | CSUNR<br>ITALY                 | Test University                   |                                  |                                    |                 |          |
|                                           |                                |                                   |                                  | View All First 🖪 1 of 1            | ▶ Last          |          |
| *Effective Date:                          | 01/01/1901                     | Status: Active                    | •                                |                                    | + -             |          |
| *Description:                             | Italy Exchange                 | Program                           |                                  |                                    |                 |          |
| Short Description:                        | Italy Exch                     |                                   |                                  |                                    |                 |          |
| E Save                                    |                                |                                   | (唐 <mark>+</mark> Add) (通Update/ | Yisplay) (콅 Include History) (중 Cr | orrect History) |          |

Use the Study Agreement Table page to define study agreements for use with external organizations.

You can attach study agreements to individual student records on the External Study page of the Term Activation component. Study agreement codes are normally used to represent study abroad, exchange, and visiting programs.

#### 2.14.1 Considerations

Use the Study Agreement Table page to define study agreements for use with external organizations.

#### 2.14.2 Recommendations

Attach study agreements to individual student records on the External Study page of the Term Activation component. Study agreement codes are normally used to represent study abroad, exchange, and visiting programs.